# ScotEID Library How to Cancel a Pig Move

How to cancel a pig movement

Written By: ScotEID

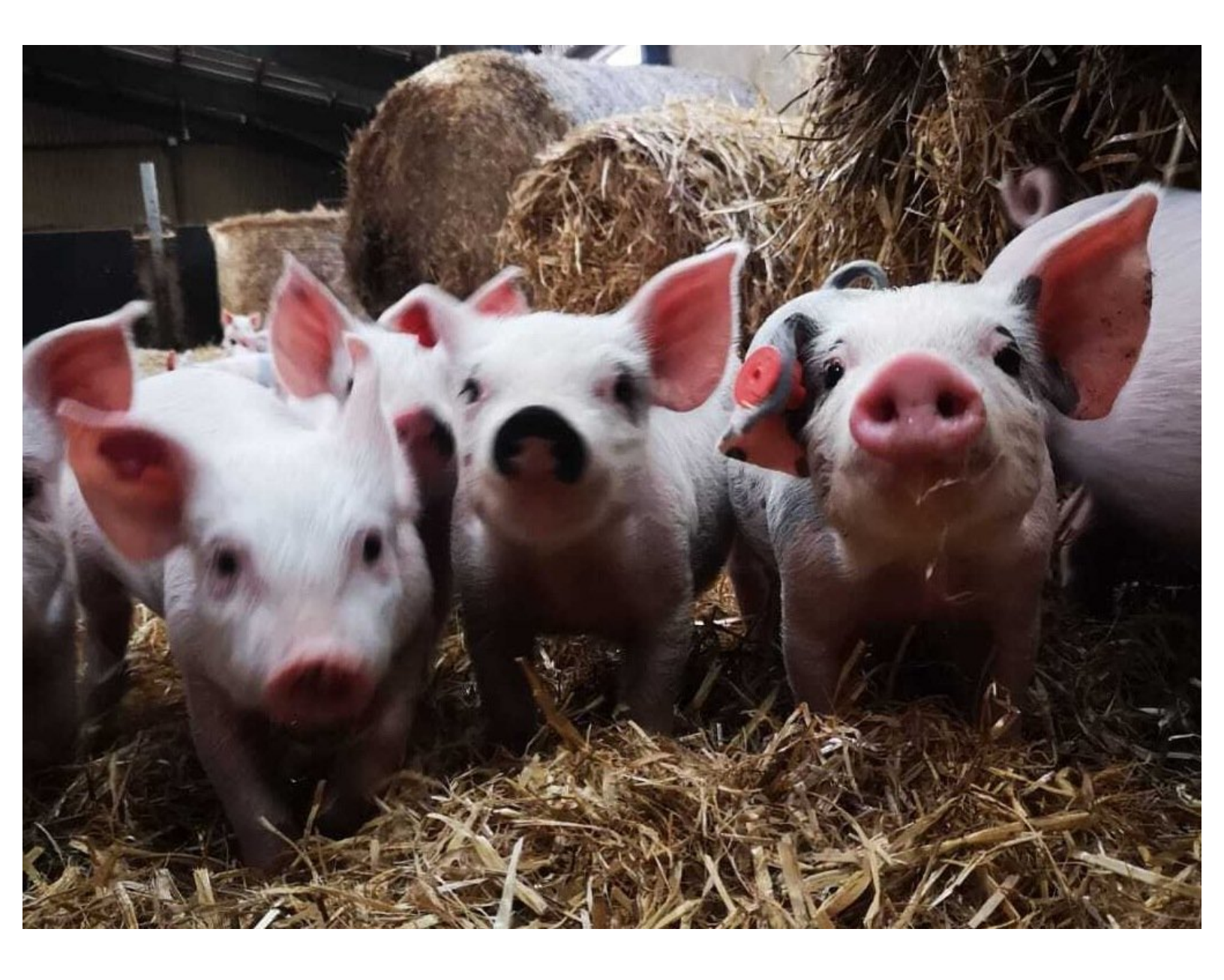

# Step 1 — Pig Movements

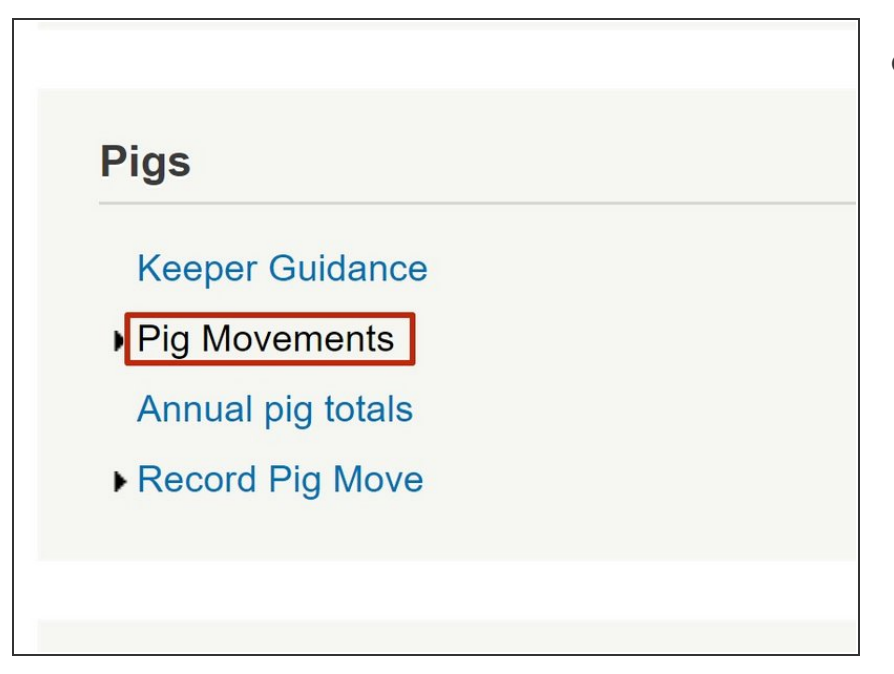

 Click on Pig Movements under the Pigs header

### Step 2 — Find a Movement

| Status    | Actions        | Ref.    | Lot Date 🗘 | Pigs |
|-----------|----------------|---------|------------|------|
| Consigned | Sign-Off 🥖     | 5068779 | 07/01/21   | 2    |
| Consigned | 😂 Sign-Off 🥒   | 5068768 | 07/01/21   | 3    |
| Consigned | 🚨 Sign-Off 🧭   | 5068708 | 07/01/21   | 47   |
| Consigned | 🚨 Sign-Off 🧭   | 5068706 | 07/01/21   | 47   |
| Consigned | 🚨 Sign-Off 🧭   | 5068707 | 07/01/21   | 48   |
| Consigned | 🖴 Sign-Off 🧭   | 5068704 | 07/01/21   | 3    |
| Consigned | 🛎 Sign-Off 🧭   | 5068705 | 07/01/21   | 48   |
| Consigned | 🔒 Sign-Off 🦯   | 5068703 | 07/01/21   | 2    |
| Consigned | 🚨 Sign-Off 🧭   | 5068702 | 07/01/21   | 3    |
| Consigned | 🚨 Sign-Off 🧭   | 5058807 | 22/12/20   | 37   |
| Received  | 8              | 5060778 | 22/12/20   | 37   |
| Received  |                | 5060779 | 22/12/20   | 28   |
| Received  | 8              | 5060780 | 22/12/20   | 29   |
| Received  |                | 5060781 | 22/12/20   | 6    |
| Consigned | Sign-Off / (   | 5055132 | 22/12/20   | 100  |
| C/ gned   | a Sign-Off 🦯 🤇 | 5058808 | 22/12/20   | 29   |

• To find a specific movement, click on the magnifying glass at the bottom left of the table.

## Step 3 — To Filter Movements

| Status S  | earch           |                 |         |         |          |      |   |
|-----------|-----------------|-----------------|---------|---------|----------|------|---|
| Consign   |                 |                 |         |         |          |      |   |
| Consign   | Statu           | IS              | -       |         |          |      |   |
| Consign   | Ref.<br>✓ Lot D | ate             | equal   | ~       |          |      |   |
| Consign   | Pigs            |                 | <u></u> |         |          |      |   |
| Consign   | Ident           | ity<br>art. CPH |         |         |          | _    | - |
| Consign   | Dest            | CPH             |         |         |          | Find | Р |
| Consigned | -               | Sign-Off        | 10      | 5068705 | 07/01/21 | 48   | к |
| Consigned | -               | Sign-Off        | / 0     | 5068703 | 07/01/21 | 2    | G |
| Consigned | -               | Sign-Off        | / 0     | 5068702 | 07/01/21 | 3    | G |
| Consigned | -               | Sign-Off        | / 0     | 5058807 | 22/12/20 | 37   | к |
| Received  | -               | 100             | -       | 5060778 | 22/12/20 | 37   | ĸ |
| Received  | -               | 1000            | -       | 5060779 | 22/12/20 | 28   | к |
| Received  |                 | 1.81            |         | 5060780 | 22/12/20 | 29   | ĸ |
| Received  |                 | 1980            | -       | 5060781 | 22/12/20 | 6    | к |
|           | -               | Sign-Off        | 10      | 5055132 | 22/12/20 | 100  | к |
| Consigned | -               |                 |         |         |          |      |   |

 Click on the drop down arrow next to 'Lot Date' and select how you wish to filter the movements. You can search by how the pigs are identified, CPH etc depending which information is known.

### Step 4 — Filtering Movements

| etail: <u>Most re</u><br>Search | entiv i | recorded data                                                                                                    |       |     |        |        |      | ×  | Ide         | 10-1 |                                 |                 | 1.1       | -1- (1) |        |                  |          |      |
|---------------------------------|---------|----------------------------------------------------------------------------------------------------|-------|-----|--------|--------|------|----|-------------|------|---------------------------------|-----------------|-----------|---------|--------|------------------|----------|------|
| Pr all ~                        | +       | y any y                                                                                                    |       |     | K      | /      | -    |    |             | ADE  | <b>v/Add</b> ann<br>) a new pię | uai no<br>g mov | ement     | ais (in | io ann | iuai totais reco | oraea)   |      |
| PrC                             | ate     | • equal •                                                                                                    | G     |     | Janu   | iary 2 | 2021 | -  | 0           | Det  | all v                           | +               |           |         |        |                  |          |      |
| C<br>Consigned                  | -       | Sign-Off 🖋 Ø                                                                                                    | Su    | Мо  | Tu     | We     | Th   | Fr | Sa<br>2     |      | Lot Da                          | ate             | <b>~</b>  | equal   | ~      | 2021-01-1        | 1        |      |
| Consigned                       | 8       | Sign-Off 🧪 🥝                                                                                                    | 3     | 4   | 5      | 6      | 7    | 8  | 9           | C    |                                 |                 |           |         |        |                  |          |      |
| Received                        | 8       | 1000-000000                                                                                                    | 10    | 11  | 12     | 13     | 14   | 15 | 16          |      |                                 |                 |           |         |        |                  |          |      |
| Consigned                       | 8       | Sign-Off 🧭 🥝                                                                                                    | 17    | 18  | 19     | 20     | 21   | 22 | 23          |      | * Reset                         |                 |           |         |        |                  |          | Find |
| Received                        | 8       | 1000                                                                                                    | - 24  | 25  | 26     | 27     | 28   | 20 | 30          | C    | onsigned                        |                 | oigii oii | -       |        | 0014100          | 11/01/21 |      |
| Received                        | 8       | 1000 1000                                                                                                    | 24    | 23  | 20     | 21     | 20   | 29 | 30          | C    | onsigned                        | -               | Sign-Of   | F /     | 0      | 5074528          | 11/01/21 |      |
| Received                        | 8       | 100.000                                                                                                    | 31    |     |        |        |      |    |             | C    | onsigned                        | 8               | Sign-Off  | F       | 0      | 5075539          | 11/01/21 |      |
| Received                        | 8       | 100.000                                                                                                    | 50687 | 704 | 07/01/ | 21     | 1    |    | Galler      | -    | onsigned                        | 8               | Sign_Off  |         | 0      | 5075548          | 11/01/21 |      |
| Received                        | 8       | 10000                                                                                                    | 50687 | 705 | 07/01/ | 21     | 10   | 6  | -           |      | onsigned                        |                 | Sign-On   |         |        | 3073348          | 11/01/21 |      |
| Received                        | A       | Contraction of the local division of the local division of the loc | 50687 | 703 | 07/01/ | 21     | 6    |    | discussion. | C    | Consigned                       | 8               | Sign-Off  | F P     | 0      | 5075534          | 11/01/21 |      |

 Add the information you wish to filter by in this box and if searching by date, a calendar will pop up where you can click on the appropriate date. Once you have entered the information you wish to filter by, click the 'Find' button.

## Step 5 — Delete Movement

|                  | -                   | Detail: Most rec<br>Status<br>Pre-notified<br>Pre-notified<br>Pre-notified<br>Pre-notified | Actions<br>Sign-Off / 0<br>Sign-Off / 0<br>Sign-Off / 0<br>Sign-Off / 0 | Ref.<br>5072673<br>5075898<br>5075361    | Lot Date =<br>12/01/21<br>12/01/21<br>12/01/21                           | Pigs<br>500<br>2<br>200 | Identity Identity   BLUE DOT 85/59   KL0173 80/48   RED LINE 80/474 |
|------------------|---------------------|--------------------------------------------------------------------------------------------|-------------------------------------------------------------------------|------------------------------------------|--------------------------------------------------------------------------|-------------------------|---------------------------------------------------------------------|
| Detail: Most rec | ently recorded data | Constr<br>Recal<br>Constr<br>Constr                                                        | ancel this lot?<br>re you sure you want t                               | o cancel t                               | his movement'                                                            | ?                       | × 75/319<br>84/563<br>75/319<br>71/251                              |
| Status           | Actions             | Consit<br>Recei<br>Consit<br>Receivea                                                      | UID-1000                                                                | Y1                                       | es cancel it!                                                            | No ke                   | 85/593<br>66/065<br>85/602<br>LAZ1 66/066                           |
| Consigned        | Sign-Off            | Received<br>Consigned<br>Consigned<br>Consigned                                            | UID 2316<br>Sign-Off / Ø<br>Sign-Off / Ø<br>Sign-Off / Ø                | 5075551<br>5075530<br>5072659<br>5075458 |                                                                          | 2<br>4<br>79<br>2       | 0 77/366   FA0425 78/380   BLUE DOT 70/224   0 81/485               |
|                  |                     |                                                                                            | - Inserver I - La L                                                     |                                          | Is <s 3<="" page="" td=""><td>of 2.7</td><td>16 <b>► ►</b> 50 ¥</td></s> | of 2.7                  | 16 <b>► ►</b> 50 ¥                                                  |
|                  |                     |                                                                                            |                                                                         |                                          |                                                                          |                         |                                                                     |

- Click on the red "cancel" icon against the licence you wish to cancel
- A pop up box will appear for you to confirm to cancel this particular movement, click Yes Cancel it! once you are sure

If you require further assistance, please contact ScotEID on 01466 794323.